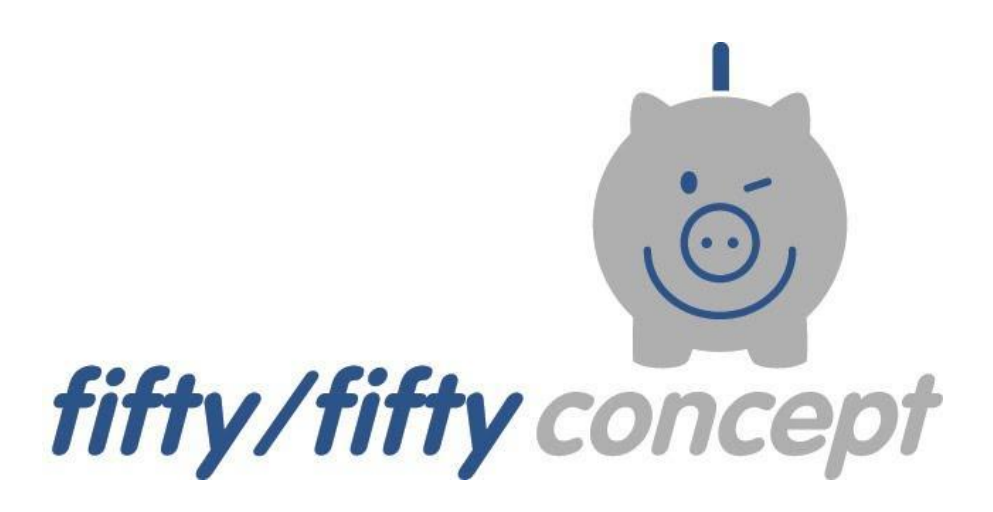

## Energiesparen an Schulen

# Anleitung für die Nutzung der Datenbank

JEMTech-IT

Softwareentwicklung

Jan-Erik Matthies - Bremer Straße 197 - 21244 Buchholz i.d.N in Zusammenarbeit mit fiftyfifty-concept Autor: Hartmut Sprick, fiftyfifty-concept

©2017; Version vom 03.08.2020

| Messpunkte und Zähler anlegen                                                                            | 3  |
|----------------------------------------------------------------------------------------------------|----|
| Wichtige Daten zum Standort eintragen                                                                    | 3  |
| Startwerte eintragen, Messpunkte mit Gebäuden verbinden                                                  | 4  |
| Zählerstand und Verbrauch eintragen                                                                      | 5  |
| Auswertungen                                                                                             | 5  |
| für einen Messpunkt/Zähler                                                                               | 5  |
| für den gesamten Standort: monatlich o. jährlich o. jährlich spezifisch                                  | 5  |
| Gesamtbilanz und Darstellung aller Verbräuche und Einsparungen                                           | 6  |
| Gesamtbilanz aller Standorte einer Kommune in Excel exportieren                                          | 6  |
| Preise eintragen                                                                                         | 7  |
| Preise für Energie und Wasser eintragen                                                                  | 7  |
| Korrekturbeträge eintragen                                                                               | 7  |
| Korrekturbeträge eintragen und berechnen                                                                 | 7  |
| Berechnung von Startwerten                                                                               | 8  |
| Berechnung von Startwerten                                                                               | 8  |
| Zählerwechsel und Unterzähler einrichten                                                                 | 8  |
| Zählerwechsel                                                                                            | 8  |
| Unterzähler (UZ) einrichten                                                                              | 8  |
| Berichte ins pdf-Format exportieren                                                                      | 9  |
| Fehlermeldungen, Hinweise, wichtige Änderungen und Tipps weitergeben, Ziele formulieren, Kontakte suchen | 9  |
| Neue Datenbanknutzer eintragen                                                                           | 10 |
| Spezielle Messpunkte (BHKW u.ä.m.) eintragen                                                             | 11 |
| Blockheizkraftwerk (BHKW)                                                                                | 11 |
| Brennstoffzellen, PV-Anlagen etc.                                                                        | 11 |
| richtige Anlagenbilanzgruppe wählen                                                                      | 11 |

## Standort anlegen

Drücken Sie auf der Startseite auf: "Standort anlegen". Folgende Seite erscheint:

| Stando<br>Bitte geben Sie<br>Standort | die Daten des Standortes für die Zählerablesung ein.<br>ähler |                                    |
|---------------------------------------|---------------------------------------------------------------|------------------------------------|
| Name:<br>Straße:                      |                                                               | Bitte alle Felder ausfüllen!       |
| PLZ:                                  |                                                               |                                    |
| Ort:                                  |                                                               |                                    |
| Bemerkung:                            | Hier können wichtige Infos über                               | diesen Standort hinterlegt werden. |
| speichern                             | "speichern" nicht vergessen.                                  |                                    |

Sie kommen danach auf die Seite "Zähler anlegen".

## Messpunkte und Zähler anlegen

#### "Zähler-Messpunkte anlegen"

Hier sollten Sie sinnvollerweise gleich alle Zähler-Messpunkte des Standortes anlegen.

| Zähler a                              | nlegen                                                                                                    |
|---------------------------------------|----------------------------------------------------------------------------------------------------|
| Bitte geben Sie hie<br>Standort Zähle | r die abzulesenden Zähler ein. Sie können auch mehrere Zähler gleichzeitig erfassen. Nutzen Sie dafür bitte die Schaltfläche "Zähler anfügen" |
| Name:                                 | hier Bezeichnung und Standort eintragen; z.B. Erdgaszähler, Keller Haus A                                                                     |
| Medium:                               | Erdgas view hier das Medium auswählen                                                                                                    |
| Zählernummer:                         |                                                                                                    |
| Einheit                               | mª 🗸                                                                                                    |
| Zählerfaktor:                         | i.d.R. 1, bei Elektrozählern u.a. können auch höhere Zählerfaktoren auftreten                                                                 |
| Bereinigungsart:                      | Heizgr. 18°C 🔽 normale Räume: 18°C, Sporthallen: 15° C; Wirtschaftswärme: unbereinigt                                                         |
| Bilanzgruppe:                         | Heizwärme 👻 richtige Bilanzgruppe auswählen                                                                                                   |
| Vertrag:                              | hier Vertrag <u>o Vertrags(konto-)nummer</u> eintragen                                                                                        |
| Memo:                                 | "Memo" für freie Eintragungen                                                                                                    |
| zurück Zähle                          | ranfügen speichern dann weitere "Zähler anfügen". Zum Schluss alles "speichern".                                                              |

## Wichtige Daten zum Standort eintragen

Wählen Sie auf der Seite "Standort" den gerade eingerichteten Standort aus für weitere Eintragungen:

die versorgten Gebäude sowie die Personenzahlen in den verschiedenen Jahren:

| standort:                                  |                                   |                          | Idschen                  | 🖌 bearbeiten  |
|--------------------------------------------|-----------------------------------|--------------------------|--------------------------|---------------|
| Name : Muster-Schule                       |                                   | Beginn (): 01.01.2010    | )                        |               |
| Straße 1: Delle 7                          | Ende 0: 31.12.205                 | )                        |                          |               |
| PLZ (0, Ort (): 22395, Hamburg             |                                   |                          |                          |               |
| Bemerkung 0: einfaches Beispiel mit FW- un | d Gasanschluss, 2 Elektro-Verträg | en und einem Wasservertr | ag                       |               |
| Wetterstation 1: Hamburg-Fuhlsbüttel 17 km |                                   |                          |                          |               |
| Messpunkte und Zähler:                     |                                   |                          |                          | ergen 📝 neu   |
| Messpunktbezeichnung                       | Zählernummer 🔒                    | Medium                   | letztes Ablesedatum      | Zählerstand   |
| Fernwärmez., Keller Haus 1                 | 1234                              | Fernwärme                | 02.01.2017               | 3.675,0       |
| Erdgas, Sporthalle, Nebenraum              | 23456                             | Erdgas                   | 02.01.2017               | 105.333,0     |
| Elektro, Sporthalle, Nebenraum             | 34567                             | Strom                    | 02.01.2017               | 200.477,0     |
| Stromzähler, Keller Haus 2                 | 45678 HT                          | Strom                    | 02.01.2017               | 568.622,0     |
| Stromzähler, Keller Haus 2                 | 45678 NT                          | Strom                    | 02.01.2017               | 138.269,00    |
| Wasserz., Keller Haus 1                    | 56789                             | Wasser                   | 01.07.2017               | 22.316,0      |
| UZ Wasser Sporthalle                       | 123123                            | Wasser                   |                          |               |
| Gebäude / Gebäudeteile:                    |                                   |                          | verbe                    | argen 📝 neu   |
| Name                                       | hier über                         | "neu" alle Gebäu         | ide (oteile) des Standor | rtes eintrage |
| Haus 1-4                                   |                                   |                          | Fidelie (Hor / III       | 4.80          |
| 3-Feld-Sporthalle                          |                                   |                          |                          | 1.200         |
|                                            |                                   |                          |                          |               |
| Personen:                                  |                                   |                          | anzi                     | eigen 📝 neu   |

## Startwerte eintragen, Messpunkte mit Gebäuden verbinden

#### Eintragung von Startwerten und Verbindung der Messpunkte/Zähler mit den Gebäuden

(Welche Startwerte haben alle Gebäude/teile in den einzelnen Medien? s. dazu auch S.7; Welche Gebäude/teile werden vom Messpunkt aus mit dem angezeigten Medium versorgt?) Klicken Sie dazu die einzelnen Messpunkte der Reihe nach durch und tragen Sie evtl. schon den Startwert (Berechnungshinweis S. 7.), auf jeden Fall aber die versorgten Gebäude/teile ein.

| Messpunkt:                  |                                   |                   |              |              |          | 🗂 löschen                 | 🖌 bearbe | iten   |
|-----------------------------|-----------------------------------|-------------------|--------------|--------------|----------|---------------------------|----------|--------|
|                             |                                   | hier können       | Sie über "I  | bearbeiten"  | alle ang | gezeigten                 | Felder ä | inderr |
| Standort:                   | Muster-Schule, Delle 7, 22395Hamb | burg              |              |              |          |                           | o. erga  | änzen  |
| Messpunktbezeichnung 🕲:     | Erdgas, Sporthalle, Nebenraum     | Beginn            | 01.01.201    | 10           |          |                           | -        |        |
| Bereinigungsart ():         | Heizgr. 15°C                      | Ende              | 0:           |              |          |                           |          |        |
| Medium 🕲:                   | Erdgas                            | Startwert         | 8: 168.120,0 | 00 kWh       |          |                           |          |        |
| Bilanzgruppe ():            | Heizwärme                         | Vertrag           | B: Hamburge  | Energie      |          |                           |          |        |
| Übergeordneter Messpunkt 🕲: |                                   | Tarif             | Erdgaspre    | eis          |          |                           |          |        |
| Anlagenbilanzgruppe 🜒:      |                                   | Strang            | B: Eigennutz | zung         |          |                           |          |        |
| Memo 🕄:                     |                                   |                   |              |              |          |                           |          |        |
|                             |                                   |                   |              |              |          |                           |          |        |
| Zähler:                     |                                   |                   |              |              |          | Ø verber                  | gen 📝    | neu    |
| 7ählem                      | ummer 🔒                           | 7ahl              | arfaktor 🔒   |              |          | Ablesen                   | 0        |        |
| 23456                       | 1                                 | 1,00              |              |              | Ja       | Autour                    | •        |        |
|                             |                                   |                   |              |              |          |                           |          |        |
| Verbrauchseintragungen:     |                                   |                   | 👁 anze       | eigen 📝 neu  | i 💂 do   | wnload csv                | R upload | CSV    |
|                             |                                   |                   |              |              |          |                           |          |        |
| Gebäude / Gebäudeteile:     |                                   |                   |              |              |          | <ul> <li>anzei</li> </ul> | gen 📝    | neu    |
|                             | Über neu" können S                | ia dia wan diasan | Massau       | let ave vere |          | 2 a b äuda <i>l</i>       |          | in dan |

Über "neu" können Sie die von diesem Messpunkt aus versorgten Gebäude/teile anbinden.

## Zählerstand und Verbrauch eintragen

## Zählerstand eintragen

Sie können auf zwei Pfaden zu den Zählerstandseintragungen kommen:

a) In der oberen Leiste "Zählerstand eintragen" anklicken → Standort auswählen →

Zählernummer anklicken → abgelesenen Zählerstand u. Datum eintragen. "Speichern" nicht vergessen!

b) Auf der Standortseite den Messpunkt auswählen → Zählernummer anklicken →

"neu" anklicken → abgelesenen Zählerstand und Datum eintragen.

### Verbrauch eintragen

Auf der Standortseite den Messpunkt auswählen → bei "Verbrauchseintragungen:"

"neu" anklicken → Zeitraum und Verbrauch eintragen. "Speichern" nicht vergessen!

| Messpunkt:                  |                                  |                                         |                |             | 📋 löschen 📝 bea      | rbeiten |
|-----------------------------|----------------------------------|-----------------------------------------|----------------|-------------|----------------------|---------|
| Standort:                   | Muster-Schule, Delle 7, 22395Har | mburg                                   |                |             |                      |         |
| Messpunktbezeichnung 🔁:     | Erdgas, Sporthalle, Nebenraum    | Beginn 🔁:                               | 01.01.2010     |             |                      |         |
| Bereinigungsart             | Heizgr. 15°C                     | Ende 🔁:                                 |                |             |                      |         |
| Medium 🕲:                   | Erdgas                           | Startwert ():                           | 168.120,00 kWh |             |                      |         |
| Bilanzgruppe                | Heizwärme                        | Vertrag (0:                             | HamburgEnergie |             |                      |         |
| Übergeordneter Messpunkt 🕲: |                                  | Tarif 🔁:                                | Erdgaspreis    |             |                      |         |
| Anlagenbilanzgruppe 🕄:      |                                  | Strang 🛈:                               | Eigennutzung   |             |                      |         |
| Memo 🛈:                     |                                  |                                         |                |             |                      |         |
| Zähler:                     |                                  |                                         |                |             | verbergen            | 🖍 neu   |
| Zählern                     | nummer                           | Zählerfa                                | ktor           |             | Ablesen              |         |
| Nach Antippen der Zäh       | lemr. können Sie den Z           | <sup>1,00</sup><br>ählerstand und das [ | Datum eintrag  | Ja<br>en.   |                      |         |
| Verbrauchseintragungen:     |                                  |                                         | anzeigen       | 🖊 neu 🛛   🗞 | download csv 🛛 🗜 upl | bad csv |
| Alternativ k                | önnen Sie hier über "ne          | u" auch einen Verbra                    | uch u. den Ve  | rbrauchsze  | eitraum eintragen    | _       |

Hinweis: Bitte nicht Zählerstand und Verbrauch für sich überschneidende Zeiträume eintragen.

## Auswertungen

## für einen Messpunkt/Zähler

Überprüfung/Darstellung des Verbrauchs (tabellarisch und grafisch) eines Messpunktes Die jeweilige Verbrauchstabelle können Sie aufrufen, wenn Sie den entsprechenden Zähler aufrufen. Die grafische Darstellung des Verbrauchs an diesem Messpunkt können Sie aufrufen, wenn Sie den Pfad "Messpunkt" → "Auswertung" → "anzeigen" anklicken.

## für den gesamten Standort: monatlich o. jährlich o. jährlich spezifisch

### Grafische Darstellung aller Verbräuche (Wärme, Strom, Wasser) für den Standort

Wählen Sie auf der Seite "Standort" zuerst bei "Auswertung" aus, welche Art der Verbrauchsdarstellung Sie haben möchten: monatlich, jährlich oder jährlich spezifisch, danach klicken Sie auf "anzeigen" (s. Grafik nächste Seite).

| Standort:                                                                                                    |                                  |                          | 💼 lösche            | n 🖍 bearbeiten |  |
|----------------------------------------------------------------------------------------------------|----------------------------------|--------------------------|---------------------|----------------|--|
| Name 🕒 Muster-Schule                                                                                                    |                                  | Beginn (9 01.01.2010     | 0                   |                |  |
| Straße G: Delle 7                                                                                                    |                                  | Ende (1): 31.12.2050     | 0                   |                |  |
| PLZ (1), Ort (1): 22395, Hamburg                                                                                                    |                                  |                          |                     |                |  |
| Bemerkung : einfaches Beispiel mit FW- und                                                                                                    | Gasanschluss, 2 Elektro-Verträge | en und einem Wasservertr | aq                  |                |  |
| Wetterstation <b>()</b> : Hamburg-Fuhlsbüttel 17 km                                                                                                    | , ,                              |                          |                     |                |  |
| Messpunkte und Zähler:                                                                                                    |                                  |                          |                     | 🔹 min 🖍 neu    |  |
| Messpunktbezeichnung                                                                                                    | Zählernummer 🕄                   | Einheit 🔒                | letztes Ablesedatum | Zählerstand    |  |
| Fernwärmez., Keller Haus 1                                                                                                    | 1234                             | Fernwärme                | 31.12.2015          | 3.210,00       |  |
| Erdgas, Sporthalle, Nebenraum                                                                                                    | 23456                            | Erdgas                   | 02.01.2017          | 105.333,00     |  |
| Elektro, Sporthalle, Nebenraum                                                                                                    | 34567                            | Strom                    | 02.01.2017          | 200.477,00     |  |
| Stromzähler, Keller Haus 2                                                                                                    | 45678 HT                         | Strom                    | 01.01.2016          | 501.124,00     |  |
| Stromzähler, Keller Haus 2                                                                                                    | 45678 NT                         | Strom                    | 01.01.2016          | 122.388,00     |  |
| Wasserz., Keller Haus 1                                                                                                    | 56789                            | Wasser                   | 01.01.2016          | 20.008,00      |  |
| Gebäude / Gebäudeteile:                                                                                                    |                                  |                          |                     | 🔹 min 🖍 neu    |  |
| Bezeichnung                                                                                                    |                                  |                          | Fläche (NGF) m²     |                |  |
| Haus 1-4                                                                                                    |                                  |                          |                     | 4.800          |  |
| 3-Feld-Sporthalle                                                                                                    |                                  |                          |                     | 1.200          |  |
| Personen:  Image: Image: Im |                                  |                          |                     |                |  |
| Korrektunverte:                                                                                                    |                                  |                          |                     |                |  |
| Nonoklarwente.                                                                                                    |                                  |                          |                     | F Hod          |  |
| Auswertung: monatlich                                                                                                    |                                  |                          |                     | anzeigen       |  |

#### hier die Art der Auswertung auswählen;

dann auf "anzeigen" drücken

## Gesamtbilanz und Darstellung aller Verbräuche und Einsparungen

 $Pfad: \ "Startseite" \rightarrow "Jahresbericht" \rightarrow "Standort" \rightarrow "Jahr" auswählen \ \rightarrow "weiter".$ 

Alle Verbräuche u. Einsparungen werden grafisch und tabellarisch dargestellt und können nach Excel exportiert werden.

## Jahresbilanz aller Standorte einer Kommune in Excel exportieren

Pfad: "Startseite" → "Lizenz" → "download bilanzen"

| St              | artseite S   | Standorte | rte Zählerstand eintragen   |                           |
|-----------------|--------------|-----------|-----------------------------|---------------------------|
| Lizenz:         |              |           | Alle Zählerstände runterlad | en 💼 löschen 🖍 bearbeiten |
| Bezeichnung:    | Altes Land   |           |                             |                           |
| Gültig von:     | 01.08.2018   | Gült      | ig bis: 01.10.2019          |                           |
| Benutzerlimit:  | 27/15        | Stando    | rtlimit: 12/15              |                           |
| Messpunktlimit: | 74/150       | Fläche    | nlimit: 28/150              |                           |
|                 |              |           |                             | 💂 download bilanzen       |
| Benutzer        |              |           |                             | 🕏 verbergen 🖍 neu         |
|                 | Benutzername | Vorname   | Nachname                    | Letzter Login 🕄           |

Achtung! Richtiges Abrechnungsjahr einstellen: wenn 1. Monat z.B. in 2019, dann 2019 nehmen

## Preise eintragen

## Preise für Energie und Wasser eintragen

Wenn Sie auf der Startseite "Lizenz" drücken, kommen Sie auf folgende Seite:

| Tarife/Preise: |        | Ø verbergen 📝 neu    |
|----------------|--------|----------------------|
|                |        | Hier "neu" antippen. |
| Bezeichnung    | Medium | Einheit              |
|                |        |                      |

Auf der folgenden Seite müssen Sie eintragen bzw. auswählen:

| Bezeichnung: | Erdgas-Preis Hamburg | Die Bezeichnung eintragen,       |
|--------------|----------------------|----------------------------------|
| Medium:      | Erdgas               | das Medium auswählen,            |
| Einheit      | mª 🗸                 | die Einheit auswählen:           |
| H speichern  |                      | und "speichern" nicht vergessen. |

Danach die gerade gemachte Eintragung anklicken  $\rightarrow$  "Preis"  $\rightarrow$  "neu";

dann Preis und Datum eintragen.

So bitte alle weiteren Preise für die entsprechenden Medien nacheinander eintragen. Die eingetragenen Preise/Einheit werden für die Berechnung der Verbrauchskosten, Kosten der Vorgabe und der Einsparungen benutzt.

| Tarife/Preise: |           | Verbergen 🖍 neu |
|----------------|-----------|-----------------|
| Bezeichnung    | Medium    | Einheit         |
| Stromtarif     | Strom     | kWh             |
| Erdgaspreis    | Erdgas    | m³              |
| Wasserpreis    | Wasser    | m³              |
| Fernwärmepreis | Fernwärme | MWh             |

Hier können Sie pro Einheit den Preis eintragen sowie das Datum, ab dem der Preis Gültigkeit hat. **Achtung!** Der bis dahin gültige Preis darf nicht gelöscht werden, weil sonst eine zeitlich zurückliegende Abrechnung nicht mehr mit den richtigen Preisen berechnet werden kann.

## Korrekturbeträge eintragen

## Korrekturbeträge eintragen und berechnen

Sie können sowohl auf der Seite "Standort" wie auch am "Messpunkt" verbrauchsrelevante Änderungen eintragen, die den Vorgabewert verändern sollen; z.B. wenn die Heizzeit verlängert wird oder auf Ganztagsbetrieb umgestellt wurde o. neue Whiteboards installiert wurden.

Damit der Vorgabewert (also die Bemessungsgröße) entsprechend anpasst werden kann, benötigen wir genaue Daten für die Berechnung der Korrekturbeträge.

Korrekturbeträge:

Sie brauchen nur auf "neu" zu klicken und die Daten einzutragen. Oder Sie geben genaue Daten ein bei "Infos…" Wir führen dann die Berechnungen durch.

Oder falls Sie den Korrekturbetrag selbst berechnet haben, können Sie dort den von Ihnen berechneten Wert eintragen.

Langfristig werden wir (mithilfe von zielführenden Abfragen und der Darstellung der hinterlegten Algorithmen) es so einrichten, dass Sie die Korrekturwerte auch selbst berechnen können.

👁 anzeigen 📝 neu

## **Berechnung von Startwerten**

## **Berechnung von Startwerten**

In der Regel wird der Durchschnittsverbrauch (bei Heizung: witterungsbereinigt) der drei Jahre vor Beginn des Projekts als Startwert genommen. Falls es keine Änderungen bei der Personenzahl wie auch des baulichen/technischen Zustands und bei der Nutzung gegeben hat, ist alles ganz einfach. Ansonsten müssen die Änderungen innerhalb der 3 Jahre bei der Bestimmung der Startwerte genauestens berücksichtigt werden.

Hilfestellung bei den Berechnungen geben die Mitarbeiter von fifty/fifty-concept.

## Zählerwechsel und Unterzähler einrichten

### Zählerwechsel

Auf der Seite "Messpunkt" wählt man beim Zähler die Option "neu" und trägt den neuen Zähler ein. Dabei ist darauf zu achten, dass bei der neuen Zählernummer das Häkchen "Ablesen" gesetzt wird und beim alten Zähler entfernt wird. Wenn alles richtig ist, sieht es anschließend so aus:

| Zähler:        |                |      | 🗇 verbergen 📝 neu |
|----------------|----------------|------|-------------------|
|                |                |      |                   |
| Zählernummer 🛛 | Zählerfaktor 🛛 |      | Ablesen 😉         |
| 2170427        | 1,00           | Nein | alter Zähler      |
| 22673755       | 1,00           | Ja   | neuer Zähler      |

## Unterzähler (UZ) einrichten

Wenn ein Unterzähler-Messpunkt aufgenommen werden soll, sollte der Messpunkt für den Hauptzähler vorher eingerichtet sein. Letzterer wird dann im Verlauf der UZ-Einrichtung als *"übergeordneter Messpunkt"* ausgewählt.

Einrichtung des UZ: Auf der Standort-Seite der Schule klicken Sie bei "Messpunkt und Zähler" auf "neu", um damit einen neuen Zähler eintragen zu können. Bei der Messpunktbezeichnung geben Sie z.B. "UZ Wasser Sporthalle" o.ä.m. ein und füllen die wichtigen Felder aus.

**Wichtig:** Wenn der Verbrauch des UZ vom Gesamtverbrauch abgezogen werden soll, dann wählen Sie bei "*Strang*" die Option "**Verlust**", wenn der Verbrauch nur angezeigt werden soll, dann wählen Sie die Option "**Eigennutzung**". "Speichern" nicht vergessen.

Danach befinden Sie sich wieder auf der Standortseite und werden bei "Messpunkt und Zähler" im Feld "Zählernummer" über die Meldung "neu" aufgefordert weitere Angaben (Zählernummer, Ablesen, Faktor) zu machen.

Rufen Sie danach den neu eingerichteten Messpunkt (z.B. UZ Wasser Sporthalle) auf. Dann können Sie über ""bearbeiten" den UZ anbinden an den übergeordneten Hauptzähler. **"Speichern" nicht vergessen**.

Danach können Sie durch Antippen der Zählernummer Zählerstände eintragen oder über Antippen von "neu" bei "Verbrauchseintragungen" alternativ Verbräuche eintragen.

**Achtung!** Wenn Sie Zählerstände, aber auch Verbräuche eintragen, dürfen sich die Zeiträume nicht überschneiden, sonst addieren sich die Verbräuche in den entsprechenden Zeiträumen.

## Berichte ins pdf-Format exportieren

## Jahresbericht ins pdf-Format exportieren und drucken

## 1. Möglichkeit:

```
START drücken → Drucken → Microsoft to pdf → Speichern → Drucken (oben links)
```

## 2. Möglichkeit:

drücken = Menü öffnen  $\longrightarrow$  Drucken (dazu evtl. vorher die Seite einrichten) (oben rechts die 3 Striche übereinander)

3. Möglichkeit: Oben links "Datei" drücken → "Druckvorschau" → "Drucken"

# Fehlermeldungen, Hinweise, wichtige Änderungen und Tipps weitergeben, Ziele formulieren, Kontakte suchen

### Fehlermeldung bei der Nutzung der DB weitergeben

von Hausmeister/Lehrer an Klimaschutzmanager: Auf jeder Seite der Datenbank steht unten links:

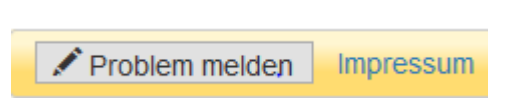

Nach dem Anklicken erscheint folgende Meldung:

| URL:          | https://ich-spare-energie.org/Frontend/Messpunkt/page |
|---------------|-------------------------------------------------------|
| Betreff:      |                                                       |
| Beschreibung: |                                                       |
| Priorität:    | Normal                                                |
|               |                                                       |

Hier sollen Fehler/Mängel der Datenbank eingetragen werden, die bei der Nutzung auffallen. Zusätzlich können unterschiedliche Prioritäten festgelegt werden.

"Speichern" nicht vergessen.

### Wichtig für Klimaschutzmanager:

Ab und zu unter "**Benutzereinstellungen**" nachschauen, ob Meldungen vorliegen. Diese dann bearbeiten oder eskalieren (= eine Stufe höher an den Betreuer von fifty/fifty-concept o. den Datenbankbetreiber weitergeben).

## Hinweise, wichtige verbrauchsrelevante Veränderungen und Tipps weitergeben, (pädagogische) Ziele formulieren und Kontaktpersonen eintragen/anschauen

Auf der Seite "Standort" sind unten folgende drei Felder zu finden:

| Infos, besondere Ereignisse | 👁 anzeigen 📝 neu |
|-----------------------------|------------------|
| Ziele                       | 👁 anzeigen 📝 neu |
| Kontakte                    | 👁 anzeigen 📝 neu |

Das Feld "Infos, bes. Ereignisse" ist zusätzlich auch auf der Seite "Messpunkt" zu finden und sollte auch von Hausmeistern u.a.m. genutzt werden für Eintragungen, die den Messpunkt betreffen; z.B. wenn ein Wasserrohrbruch registriert wurde, eine besondere Veranstaltung (Zirkus, Unterbringung von Personen beim Kirchentag u.ä.m.) stattfand oder Sanierungsarbeiten durchgeführt wurden.

Die Angaben sollen möglichst detailliert sein, damit abgeschätzt werden kann, welche Verbrauchsrelevanz sie hatten.

"Ziele" soll genutzt werden für Vorhaben, die innerhalb eines bestimmten Zeitraums umgesetzt werden sollen; z.B. pädagogische Vorhaben

Bei "**Kontakte**" sollen Personen (Name, Funktion, Telefon und Email-Adresse) eingetragen werden bzw. aufzufinden sein, die wichtige Ansprechpartner für diesen Standort sind, i.d.R. Schulleitung (SL), Kitaleitung (KL), Hausmeister (HM), Klimaschutzmanager (KM), Betreuer (BT), Ansprechpartner in der Verwaltung u.ä.m.

Falls Sie einen **neuen Kontakt eintragen** wollen, drücken Sie auf **"neu**" und schauen, ob die Person bei "Namen" schon aufgelistet ist. Falls ja, klicken Sie sie an und "**speichern**" dann. Falls sie nicht aufgelistet ist, klicken Sie wieder auf **"neu**", tragen alle gewünschten Daten ein und **"speichern**" diese. Sie kommen dann auf das mit **"Kontakt**" überschriebene Feld zurück. Hier wählen sie durch Anklicken auf das schwarze Dreieck die eben eingetragene Person aus (steht immer ganz unten in Liste) und drücken wiederum auf **"speichern**".

Das Feld "**Dokumente**" soll genutzt werden für die Ablage von Dokumenten dieser Schule, z.B. Berichte von einer Begehung u.a.m.

Dokumente 💿 anzeigen 📝 neu

Diese Funktion kann nicht von Hausmeistern o. Lehrern genutzt oder eingesehen werden.

## Neue Datenbanknutzer eintragen

Für Klimaschutzmanager: neue Benutzer der Datenbank (Hausm./Lehrer) eintragen

| Benutzer:      | verbergen     |
|----------------|---------------|
| Benutzername   | Letzter Login |
| Leipzig-Sprick | 29.10.2017    |

Gehen Sie auf der "Startseite" den Pfad:  $\rightarrow$  "Lizenz"  $\rightarrow$  "Benutzer:"  $\rightarrow$  "neu". dann alle Daten eintragen; "Speichern" nicht vergessen!

Danach auf der Startseite erneut "Lizenz" drücken, den neu eingetragenen Benutzernamen anklicken → "Benutzer" → "Bearbeiten". Alle erforderlichen Daten eingeben. "Speichern" nicht vergessen!

Danach auf der Seite "Benutzer" → "Berechtigungen" → "bearbeiten". Dann die entsprechenden zwei "Berechtigungen" anklicken: "show Standort" u. "show Flaeche". Nach der Verteilung der Berechtigungen den "Standort" auswählen, für den diese Person Eintragungen machen soll oder Daten und Grafiken anschauen darf. Auf der Seite "Standort" folgenden Pfad wählen:→ "Standort freigeben für:" → "neu" →

"Benutzer" auswählen. "Speichern" nicht vergessen.

Hinweis:

für Hausm./Lehrer werden nur nur diese zwei Rollen vergeben, Klimaschutzmanager bekommen alle Rollen außer "use Backend" und "Lizenzpackagemanager".

## Spezielle Messpunkte (BHKW u.ä.m.) eintragen

## Blockheizkraftwerk (BHKW)

BHKWs haben vier Messpunkte mit der Anlagenbilanzgruppe "Blockheizkraftwerk": den Gaszähler (Öltank) vor dem BHKW, den Wärmemengenzähler hinter dem BHKW, den Stromzähler für den insgesamt erzeugten Strom und den Stromzähler für den ins "öffentliche" Netz eingespeisten Strom.

Deshalb müssen 4 Messpunkte eingerichtet werden (s.o. Messpunkte u. Zähler anlegen).

- der Gaszähler ( →Strang "Verlust"),
- der Wärmemengenzähler = die erzeugte Heizwärme (→Strang "Eigennutzung"),
- der Stromzähler für den erzeugten Strom (→Strang "Eigennutzung")
- der Stromzähler für den eingespeisten Strom (→Strang "Einspeisung").

### Brennstoffzellen

werden wie BHKWs angelegt

#### Wärmepumpen

haben zwei Messpunkte für die erzeugte Heizwärme und den verbrauchten Strom. Dafür sind **2 Messpunkte** einzurichten:

- der Wärmemengenzähler = die erzeugte Heizwärme (→Strang "Eigennutzung"),
- der Stromzähler für den verbrauchten Strom (→Strang "Verlust").

### Solarthermische Anlage

nur ein Messpunkt: Wärmemengenzähler (→Strang "Eigennutzung")

### Photovoltaik (PV)-Anlage

haben **2 Messpunkte**: für den im eigenen Gebäude genutzten und den ins "öffentliche" Netz eingespeisten Strom. Einzurichten sind:

- der Stromzähler für den selbstgenutzten Strom (Strang "Eigennutzung")
- der Stromzähler für den eingespeisten Strom (Strang "Einspeisung")

### Ölheizung

nur ein Messpunkt ( →Strang "Eigennutzung"). Hier wird kein Zählerstand eingetragen, sondern nur der Verbrauch in Litern.

### Pelletheizung

nur ein Messpunkt ( $\rightarrow$ Strang "Eigennutzung"). Hier wird kein Zählerstand eingetragen, sondern nur der Verbrauch in kg.

### richtige Anlagenbilanzgruppe wählen

Wenn ein BHKW, eine Brennstoffzelle, Wärmepumpe, Solarthermische o. PV-Anlage installiert wurde, müssen spezielle Auswertungen durchgeführt werden können. Wählen Sie deshalb jeweils am Messpunkt die entsprechende "Anlagenbilanzgruppe" aus. Erst dann können der Wärme- und Stromverbrauch korrekt bilanziert werden.